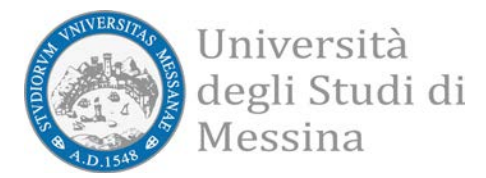

## Guida per l'utilizzo di ESSE3PA UniME

Esse3PA è l'applicativo che consente alle Pubbliche Amministrazioni che ne fanno richiesta di verificare l'autenticità delle autodichiarazioni degli studenti.

Possono accedere al servizio i dipendenti delle Pubbliche Amministrazioni che sono stati autorizzati all'accreditamento.

## ACCESSO AL SISTEMA

- Collegarsi ai <u>Servizi web Unime Esse3</u>
- Cliccare su "LOGIN" e inserire nome utente e password

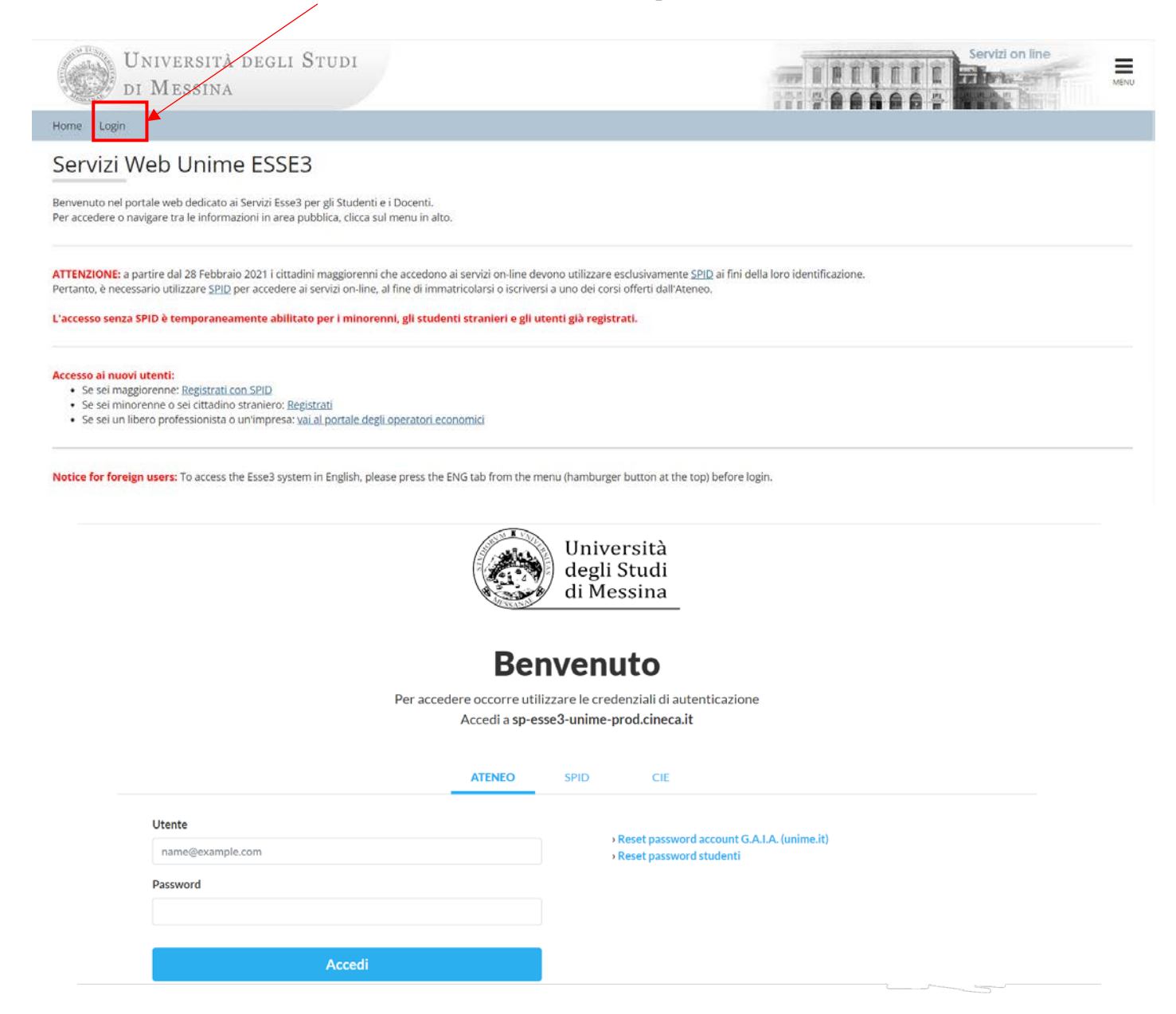

NOTA BENE: Al primo accesso il sistema chiederà di inserire una nuova password.

Guida operativa per l'utilizzo di Esse3PA

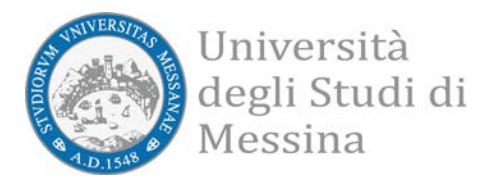

## Cliccare sul menù in alto a destra Università degli Studi Di Messina

Benvenuto nell'Area Riservata al Personale di Ateneo.

• selezionare la voce "Autodichiarazioni" nel sottomenù "Pubbliche Amministrazioni"

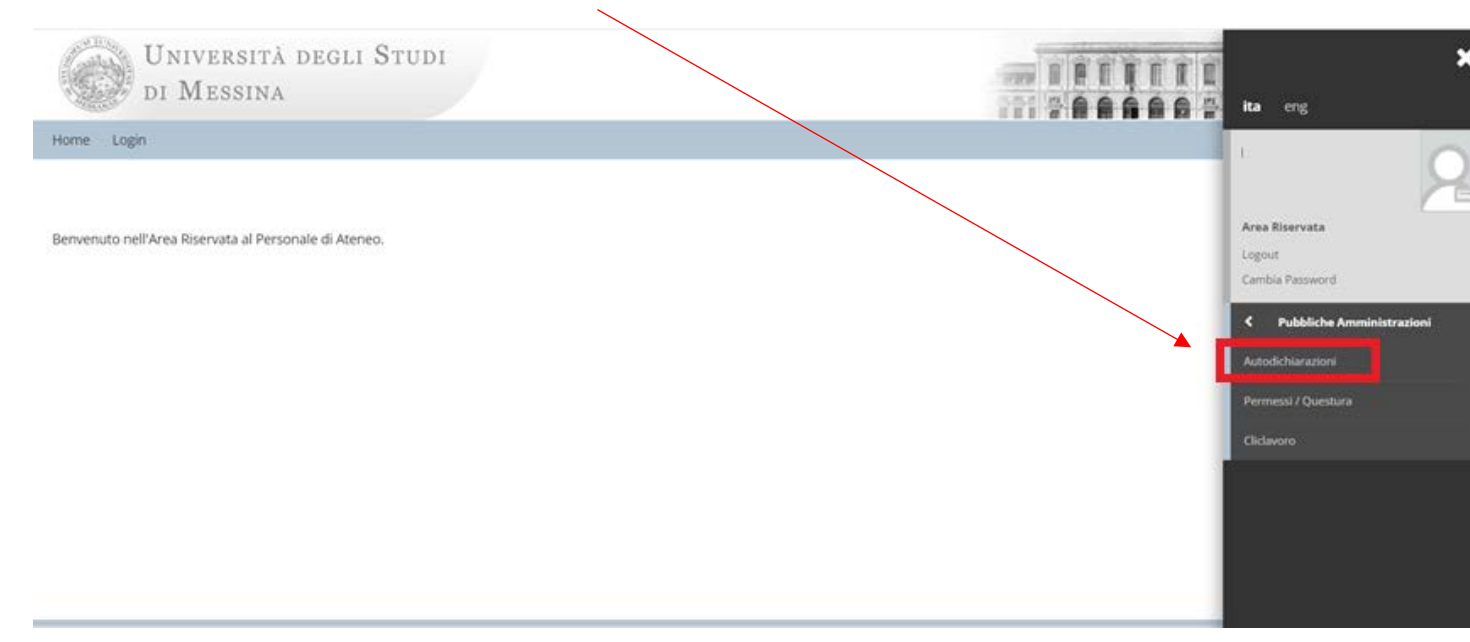

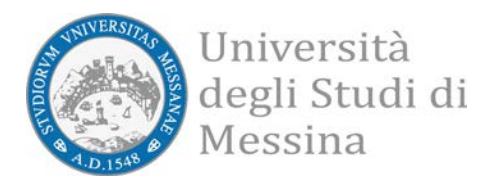

- Il sistema permette di effettuare tre tipo di ricerca:
  - a. attraverso il "CODICE PA" riportato sulla stampa dell'attestazione fornita dallo studente. Dopo aver inserito il codice PA, cliccando su "SCARICA PDF" si otterrà copia dell'attestazione;

| Università degli Studi<br>di Messina                                                                                                    | Servizi on line |
|----------------------------------------------------------------------------------------------------|-----------------|
| lome Login                                                                                                    |                 |
| Nutocertificazioni<br>Ricerca Autocertificazioni<br>Inserisci il Codice PA che trovi sulla stampa fornita dall'utenye per verificare l'originale |                 |
| Inserire il codice cila forma 00-000000000-000000000<br>Codice PA*                                                                               |                 |
| Scarica PDF                                                                                                    |                 |

- b. attraverso il codice fiscale dello studente;
- c. attraverso il nome, cognome e data di nascita dello studente.

| Codice Fiscale |                                         |  |
|----------------|-----------------------------------------|--|
| Nome*          | 7                                       |  |
| Cognome*       |                                         |  |
| Data Nascita*  |                                         |  |
|                | Inserire la data nel formato gg/mm/aaaa |  |
| Nazione        | digita per ricercare                    |  |
| Provincia      | digita per ricercare                    |  |
| Comune         | digita per ricercare                    |  |

- Nei casi indicati ai punti b e c, dopo aver inserito i dati e cliccato su "CERCA", il sistema visualizzerà un riepilogo dei dati dello studente.
- Cliccare sul simbolo "lente di ingrandimento" per visualizzare il dettaglio delle informazioni relative alla carriera del soggetto sottoposto a verifica.